2019年3月9日(土) KSR 神戸シーサイドラジオ KSRメディアワークス

## <u>ポッドキャスト配信の聴取方法について</u>

KSR 神戸シーサイドラジオ(以下、KSRラジオ)では、本年4月より「ポッドキャスト配信」を開始します。 ポッドキャスト配信では、お手持ちのスマートフォン(iPhone · android)でいつでも番組をお聴き頂けるようにな ります。(※ポッドキャスト配信は、「リアルタイム(生放送)配信」ではありません)

ポッドキャスト配信について、次ページ以降にて、聴取方法を機種(iPhone · android)ごとにご説明いたします。

※iPhone版は2ページ目に、android版は3・4ページ目にあります。

【注意事項】

- ・現在、ポッドキャスト配信は「試験配信」のかたちで、過去の生放送番組の同時録音をアップロードしています。 実際にお聴きになり、問題なく配信されているかどうかをご確認ください。
- ・本年4月からのポッドキャスト配信では、生放送番組・収録番組問わず、本放送の翌日にアップロードとなります。
   (リアルタイム配信とは異なり、ポッドキャスト用に変換作業が必要なため)
- ・パソコンからの聴取の場合は、生放送番組は変更はありません。
- ポッドキャスト用ホームページでは、更新開始と共にお聴きになれます。
- ・生特番など「長時間番組」のポッドキャスト配信は、原則、実施しません。 (変換作業に時間がかかる事と、音源の容量がアップロード容量の上限を超える恐れがあるため)
- ・ポッドキャスト配信でアップロードされた番組は、予告なく削除する場合がありますので、予めご了承ください。
   また、配信元のホームページサービス提供会社によるメンテナンスが実施されてる場合は、ポッドキャスト配信がお聴き頂けない事もあります。

## 【iPhone でのポッドキャスト聴取方法】

- ・ホーム画面で「Podcast」のアプリをタップ。
- ・「Podcast」のアプリを開いたら、画面下部の「ライブラリ」をタップ。
- ・「ライブラリ」画面の右上にある「編集」をタップ。
- ・「ライブラリ」画面の中央あたりにある「Podcast を URL で追加」をタップ。

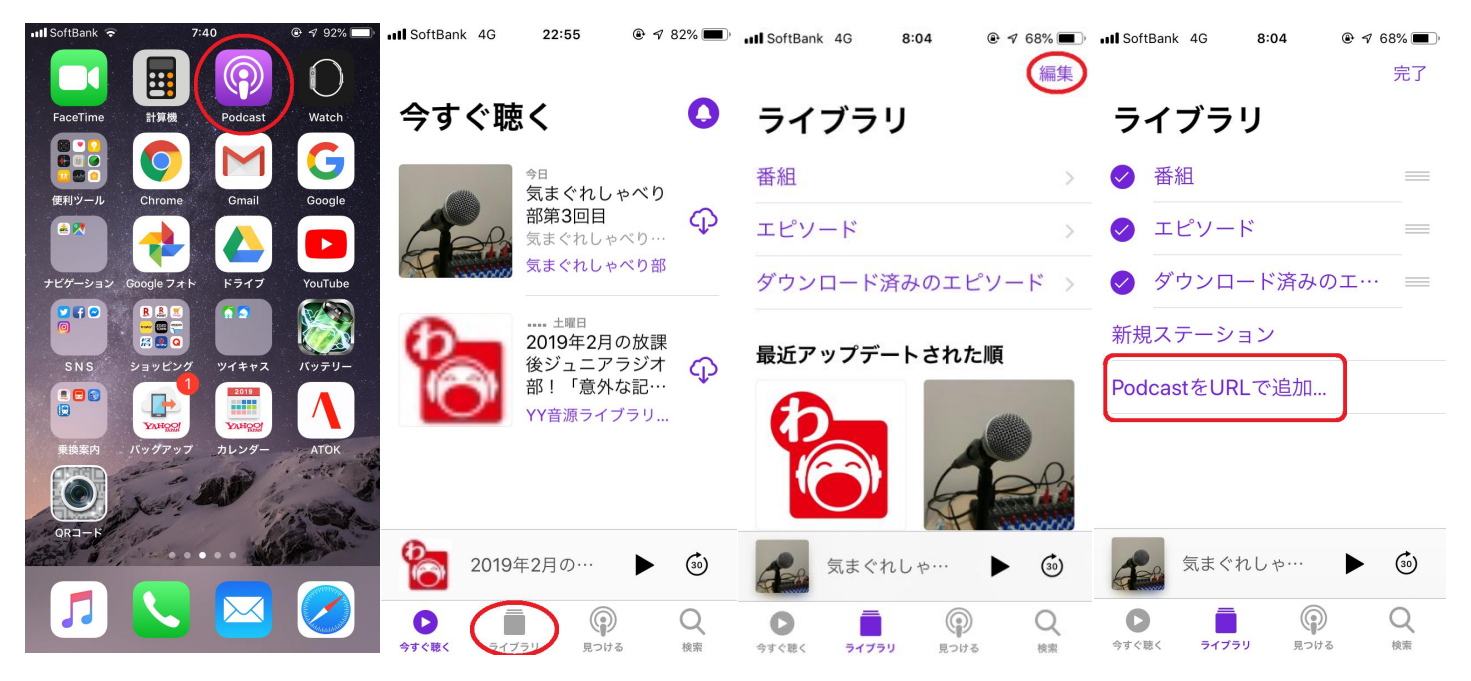

・ URL を入力する画面が表示されるので、①指定の URL を手入力する。
 <u>(指定 URL は、http://ksr-radio.seesaa.net/index20.rdf です)</u>
 入力が終われば、②「購読」をタップ。

・「KSR神戸シーサイドラジオ」のロゴが表示されたら、追加完了です。

| III SoftBa                              | INK 4G | 21:36 | · ·  | 60% <b>–</b> j | III SoftBank 4G 21:36 @ 4/ 60% | <b></b> } |
|-----------------------------------------|--------|-------|------|----------------|--------------------------------|-----------|
|                                         |        |       |      | 完了             | 編                              | 集         |
| -<br>PodcastをURLで追加                     |        |       |      |                | ライブラリ                          |           |
| Ittp://ksr-radio.seesaa.net/index20.rdf |        |       |      |                | 番組                             | >         |
| キャンセル 2 購読 =                            |        |       |      |                | エピソード                          | >         |
| ⊘ ダウンロード済みのエ… ==                        |        |       |      |                | ダウンロード済みのエピソード                 | >         |
| · 年月                                    | フテーシ   | - >/  |      |                |                                |           |
|                                         |        |       |      |                | 最近アップデートされた順                   |           |
| ×                                       |        |       |      |                |                                |           |
| 5                                       | @#/&_  | ABC   | DEF  | ~              |                                |           |
| ₿                                       | GHI    | JKL   | MNO  | 空白             |                                |           |
| あ <b>A</b> 1                            | PQRS   | TUV   | WXYZ |                | 気まぐれしゃ… 🕨 🙆                    | )         |
| Δ                                       | *-+=   | "0    | .,?! | 改行             |                                |           |

【android でのポッドキャスト聴取方法】

- ・「Google Play ストア」をタップ。
- ・検索窓に「ポッドキャスト」と入力。
- ・検索結果にいくつかのアプリが出ますが、「Podcast & Radio Addict」(無料、広告表示あり)をインストールする。

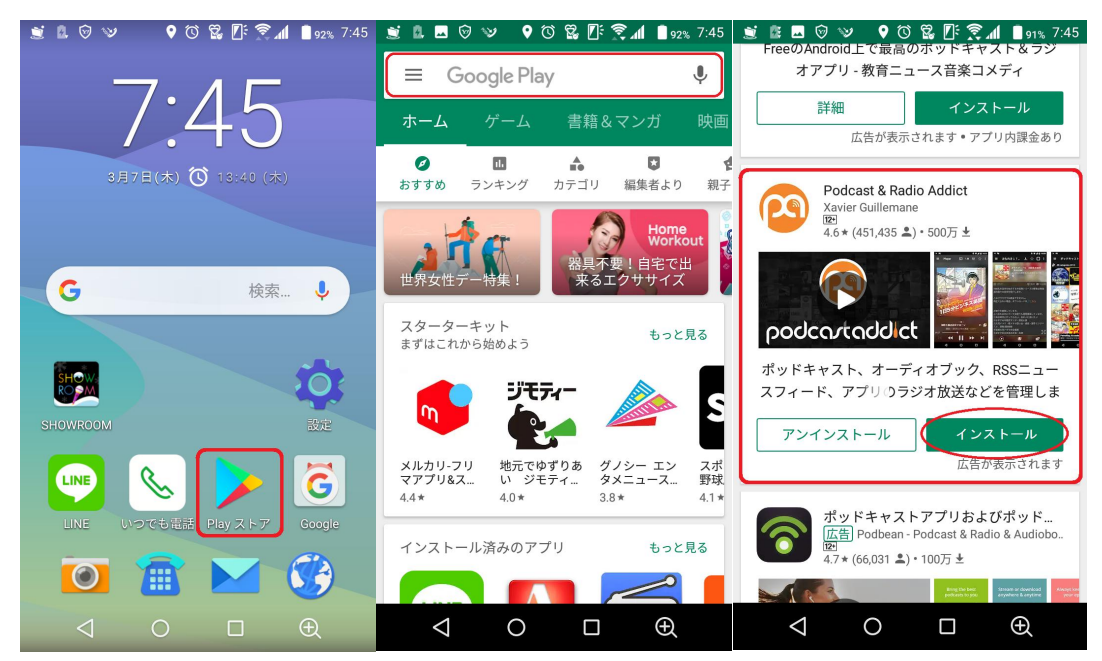

・アプリをインストールし、最初の画面になれば、右上の「+」をタップ。

- ・「新しいポッド…」の画面になれば、もう一度右上の「+」をタップ。
- ・「RSS フィード、YouTube チャンネル、S…」をタップ。
- ・「新しいポッドキャスト」の画面が出れば、RSS フィード URL(入力欄)に指定の URL を手入力する。
- (指定 URL は、http://ksr-radio.seesaa.net/index20.rdf です)

<u>(※「プライベート フィード」及び「認証(プレミアムポッドキャスト)」にはチェックを入れないでください)</u>

入力が終われば、「追加する」をタップ。

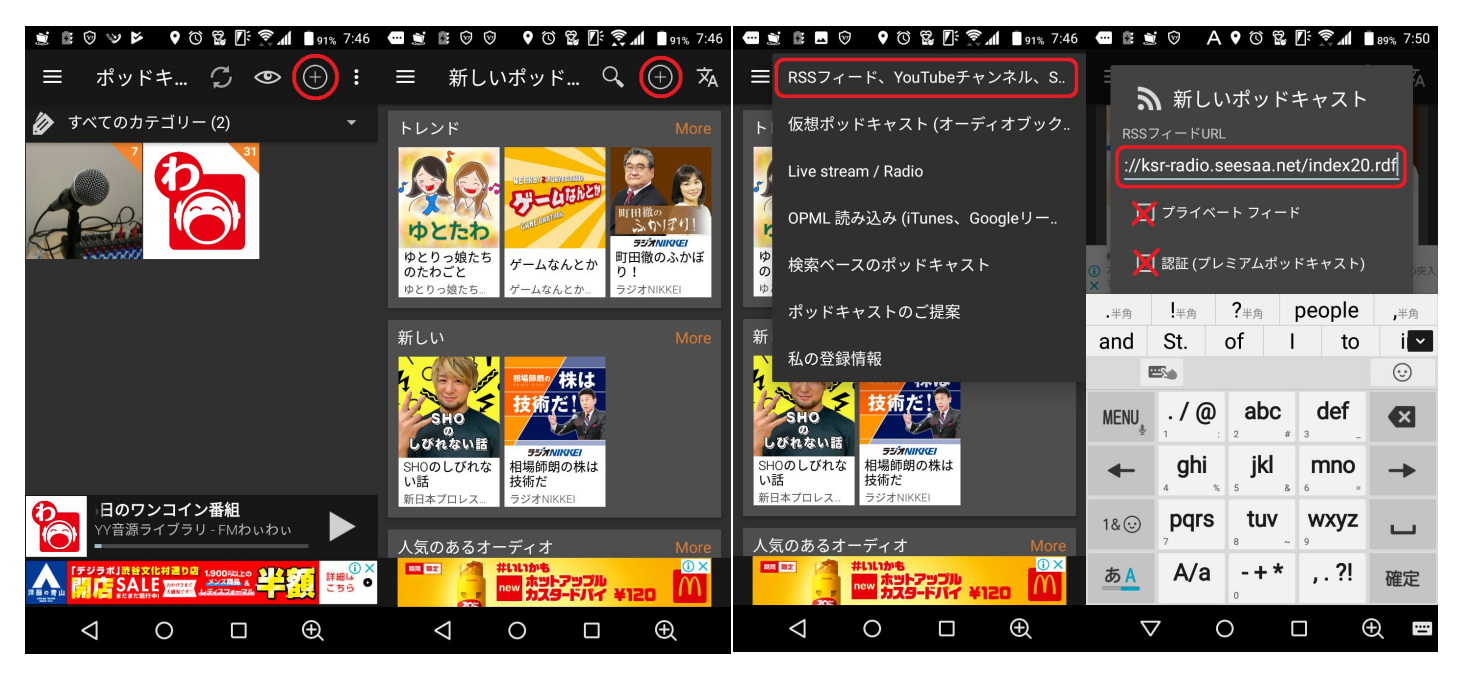

(android 版は次ページへ続く)

(android 版 続き)

・追加が終わり、問題なければ「KSR神戸シーサイドラジオ」のロゴと番組一覧が出てきます。

| - 🙁 🛃                                            | D 🕈 🐨 🐨                                           | 8 🛯 🗙 🖉                                             | 91% 7:48                                   |
|--------------------------------------------------|---------------------------------------------------|-----------------------------------------------------|--------------------------------------------|
|                                                  | KS 🗸                                              | G 0                                                 | ✓ :                                        |
| <b>KS</b><br>神戸<br>シーサ・<br>ラジス<br>http://kw-rade | <b>吊</b> KS<br>オ<br>バト トラ<br>typea.w/             | R 神戸シーサ<br>〜神戸のイン<br>ジオ局〜<br>マ神戸シーサィ                | ()<br>サイドラジ<br>クターネッ<br>「ドラジオ              |
| すべて                                              |                                                   | <del>~</del> (                                      | ♀ 3話の                                      |
| ニュースD<br><b> </b>                                | <b>OYA!!</b><br>KSRラジオ:<br>「ニュースD<br>ら、2018:<br>◀ | <b>2018年12月1</b><br>がお届けしてい<br>O Y A !!」<br>年12月16日 | 6日 8日 :<br>) <sup>\る</sup><br>∃ (<br>59:15 |
| ニュースD<br><b>KSR</b><br>ルテ<br>シーサイド<br>ラジオ        | OYA!!<br>KSRラジオ:<br>る「ニュース<br>から、201<br>◀         | <b>2018年12月1</b><br>がお届けしてい<br>DOYA!!」<br>8年12月1日   | ∃ 8⊟ <b>:</b><br>```<br>∃.(<br>59:47       |
|                                                  | <b>コイン番組</b><br>/音源ライブラ・                          | <b>201</b><br>J - FMわぃわぃ                            | 9年                                         |
|                                                  | 13.00                                             |                                                     |                                            |
| $\bigtriangledown$                               | 0                                                 |                                                     | Ð                                          |

以上

【お問い合わせ】・KSR神戸シーサイドラジオ http://ksr-radio.hyogo.jp/ info@ksr-radio.com ・KSRメディアワークス https://ksr-mw.jimdo.com/ info@ksr-mw.org